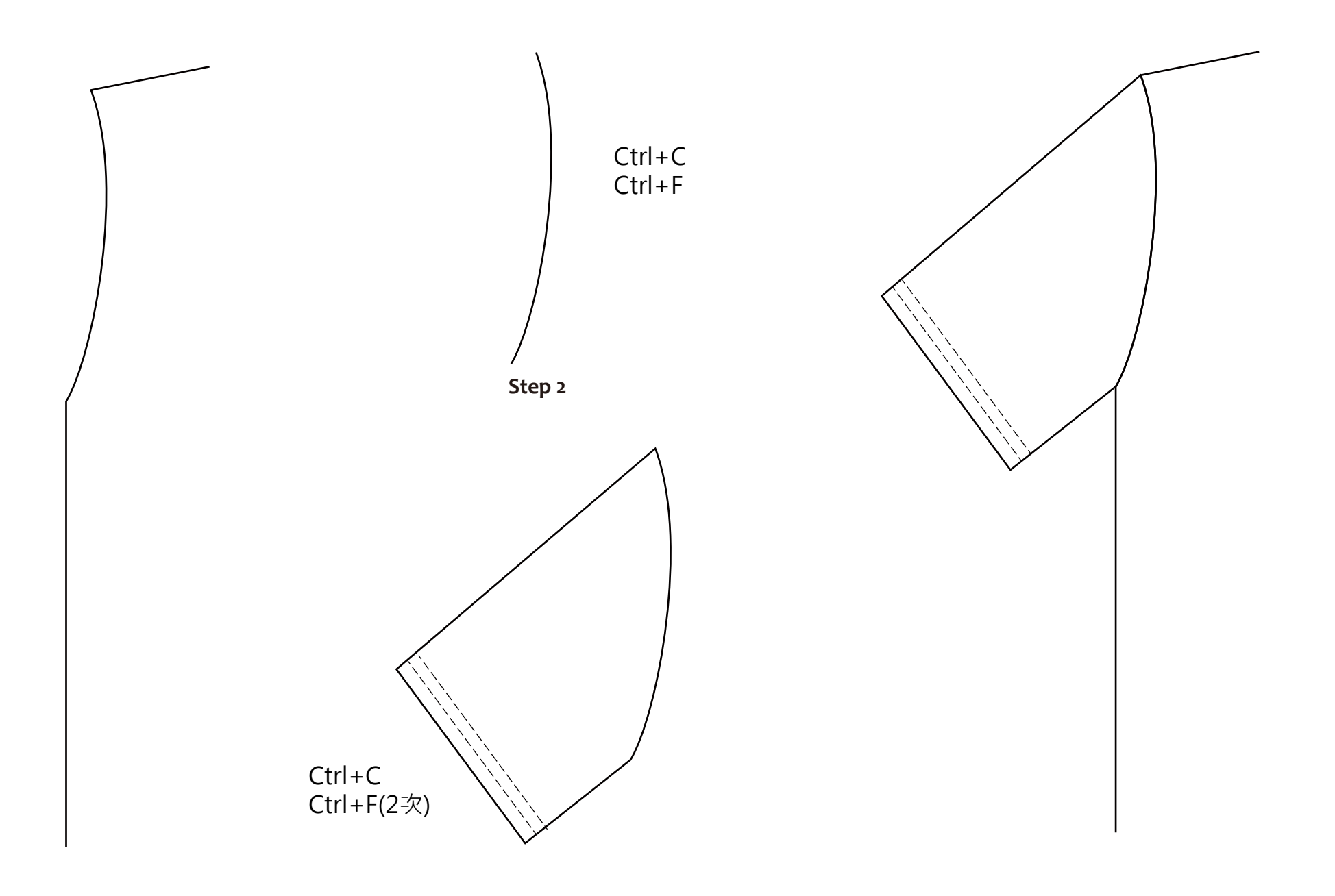

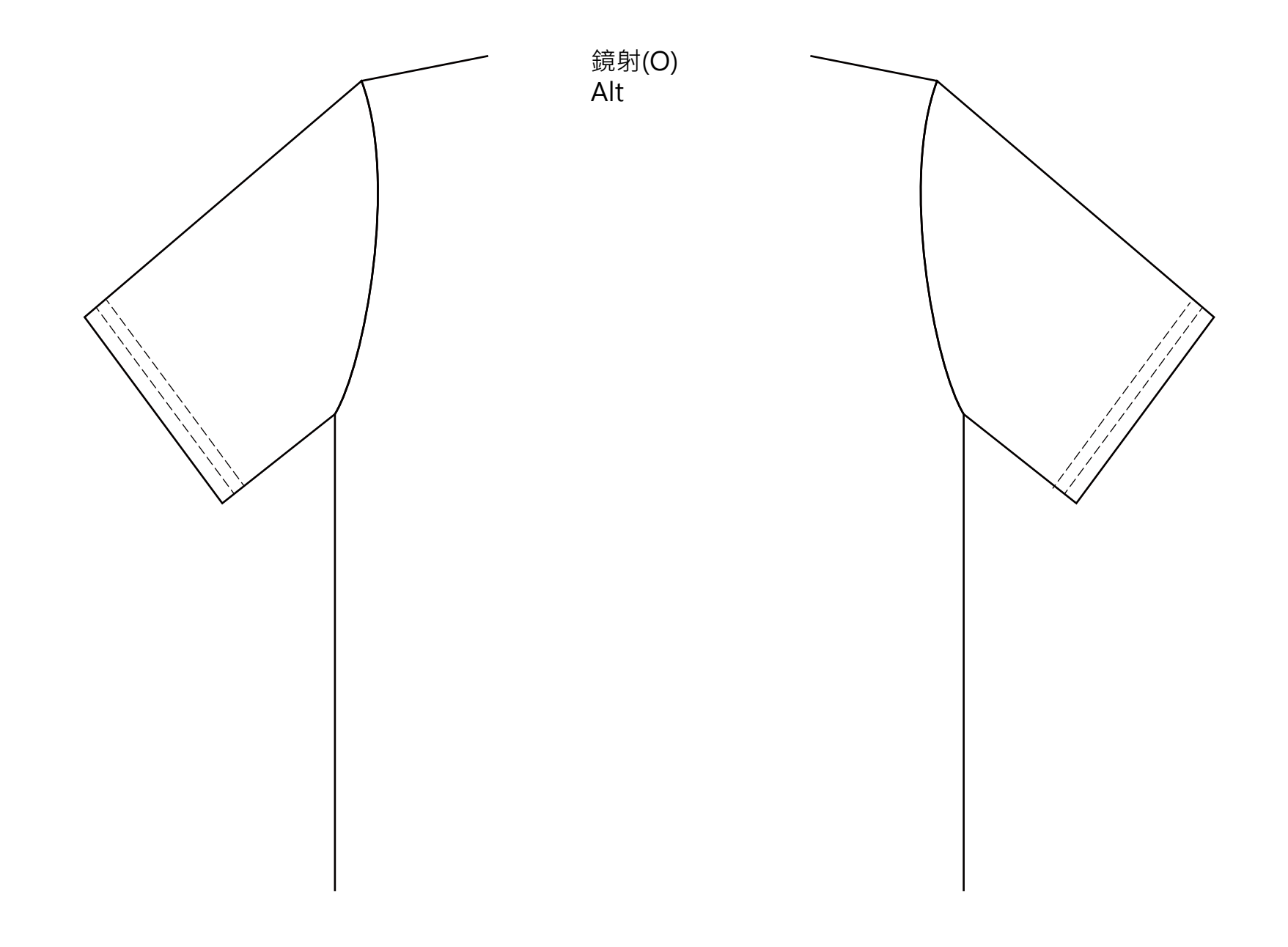

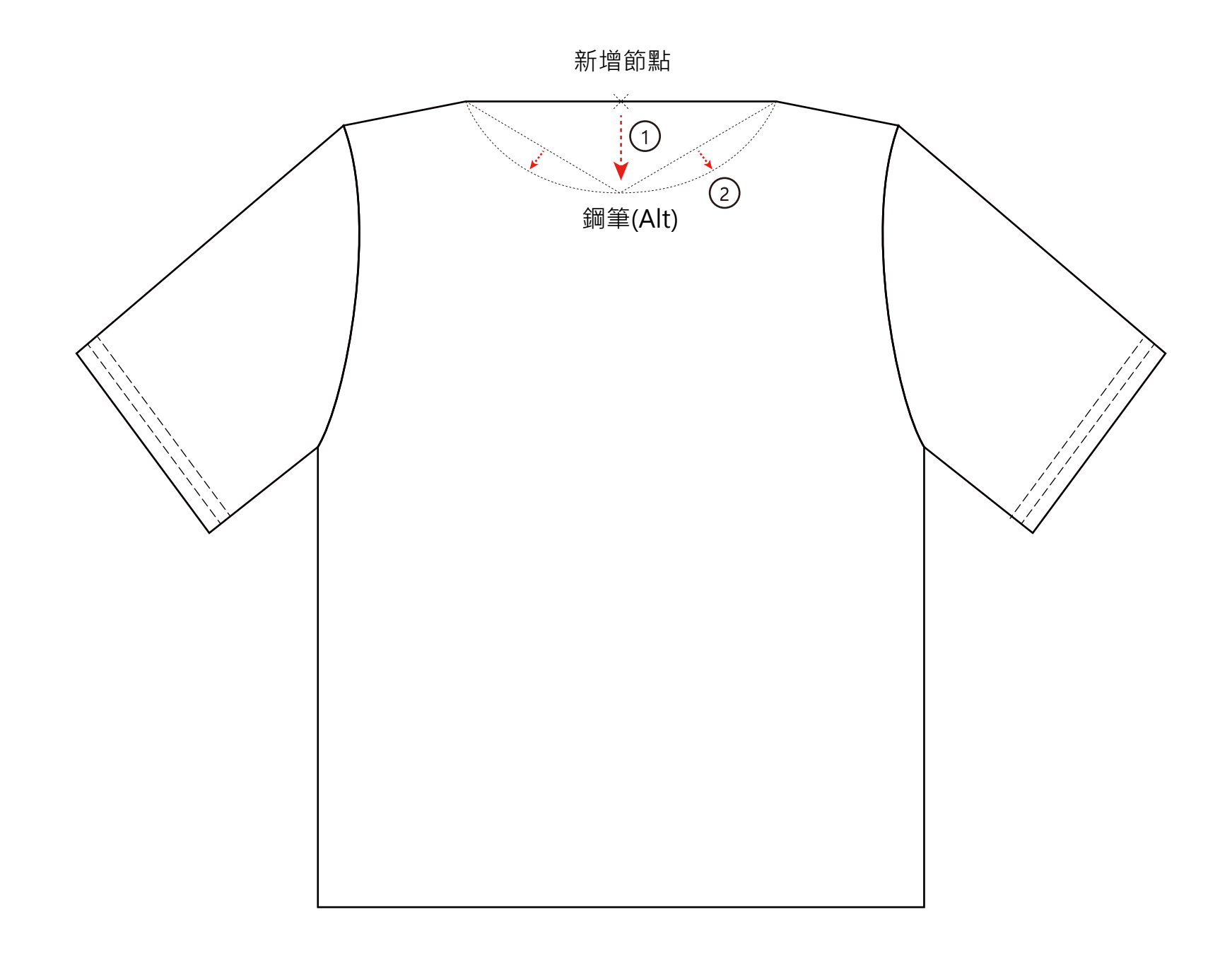

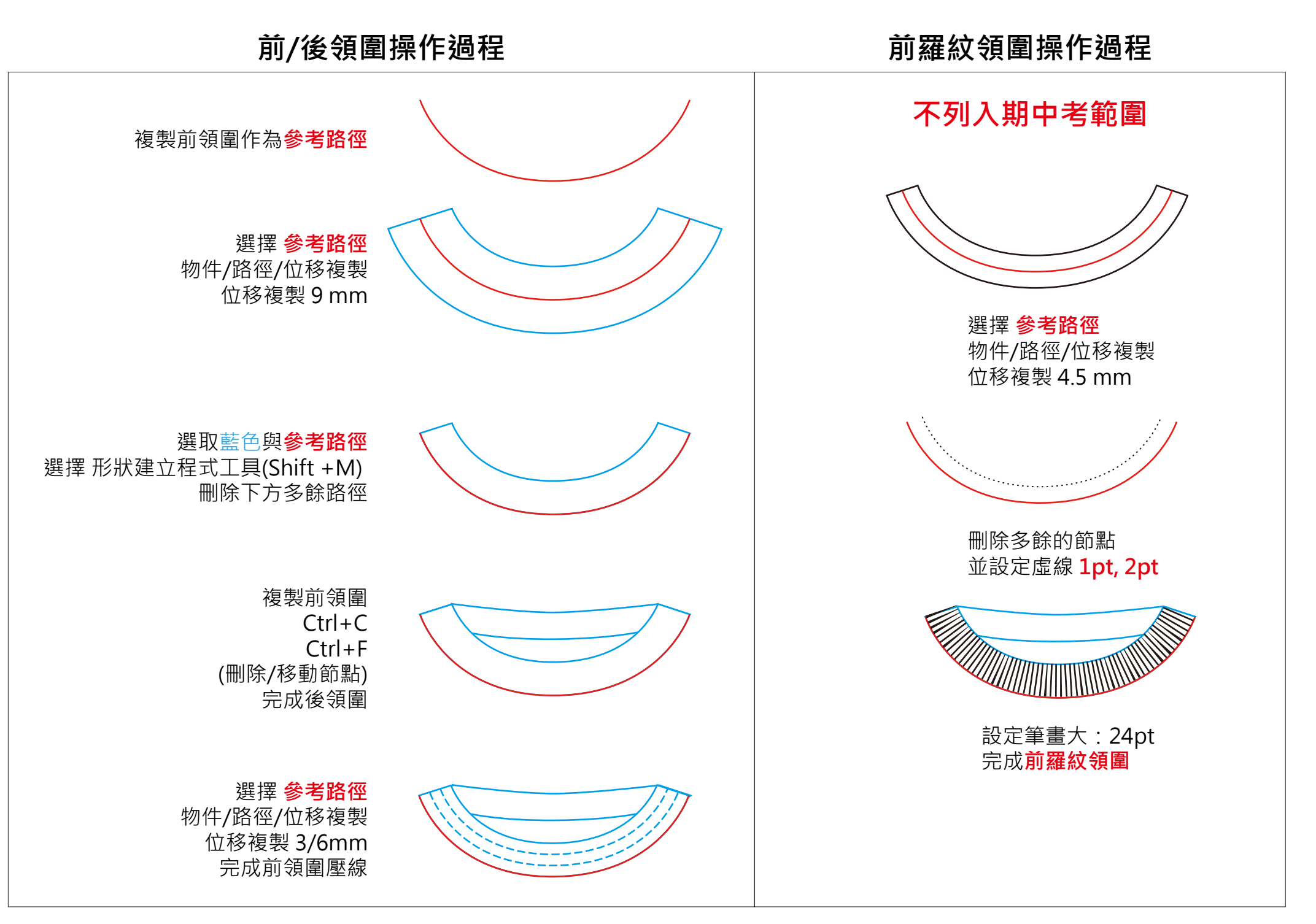

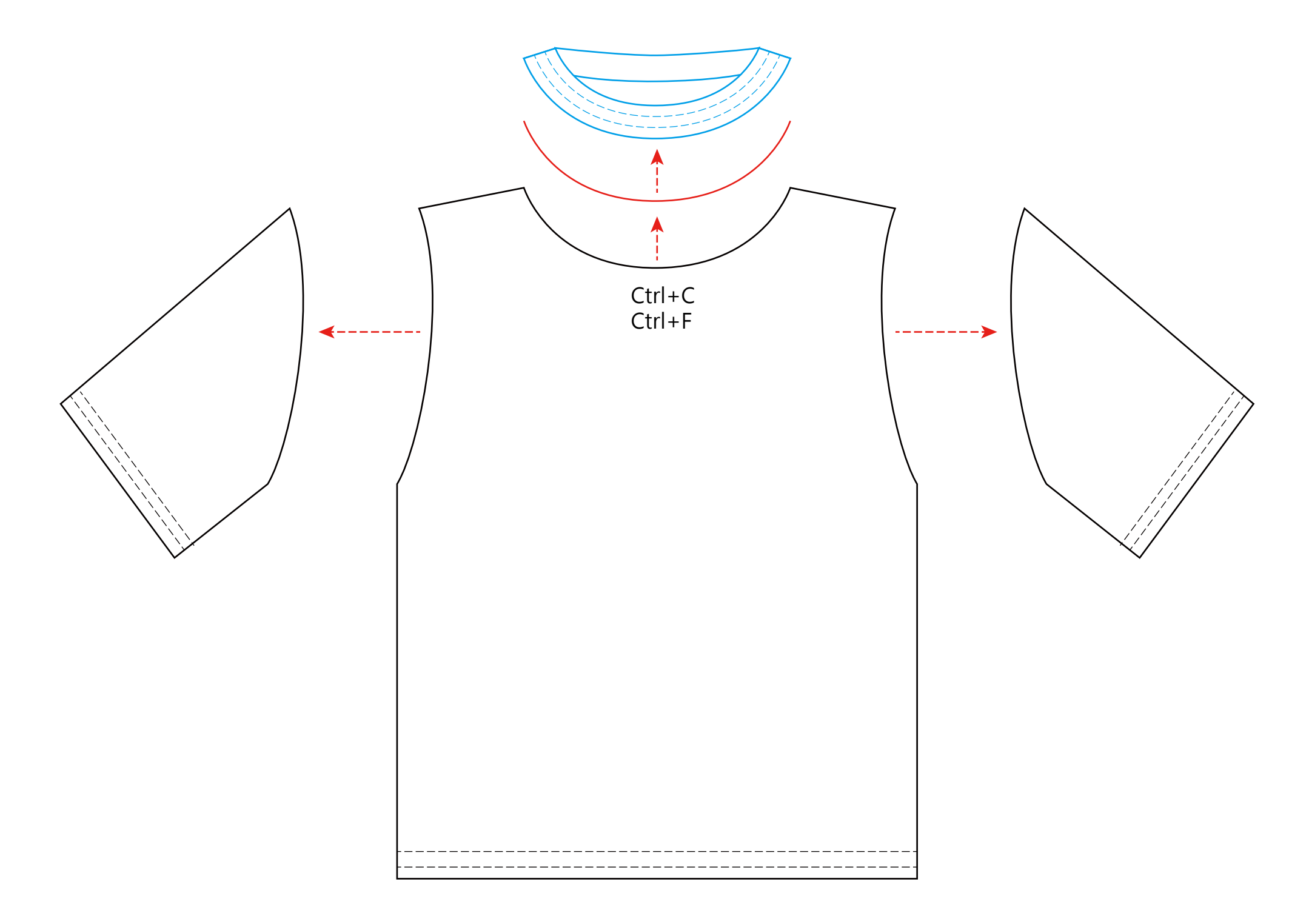

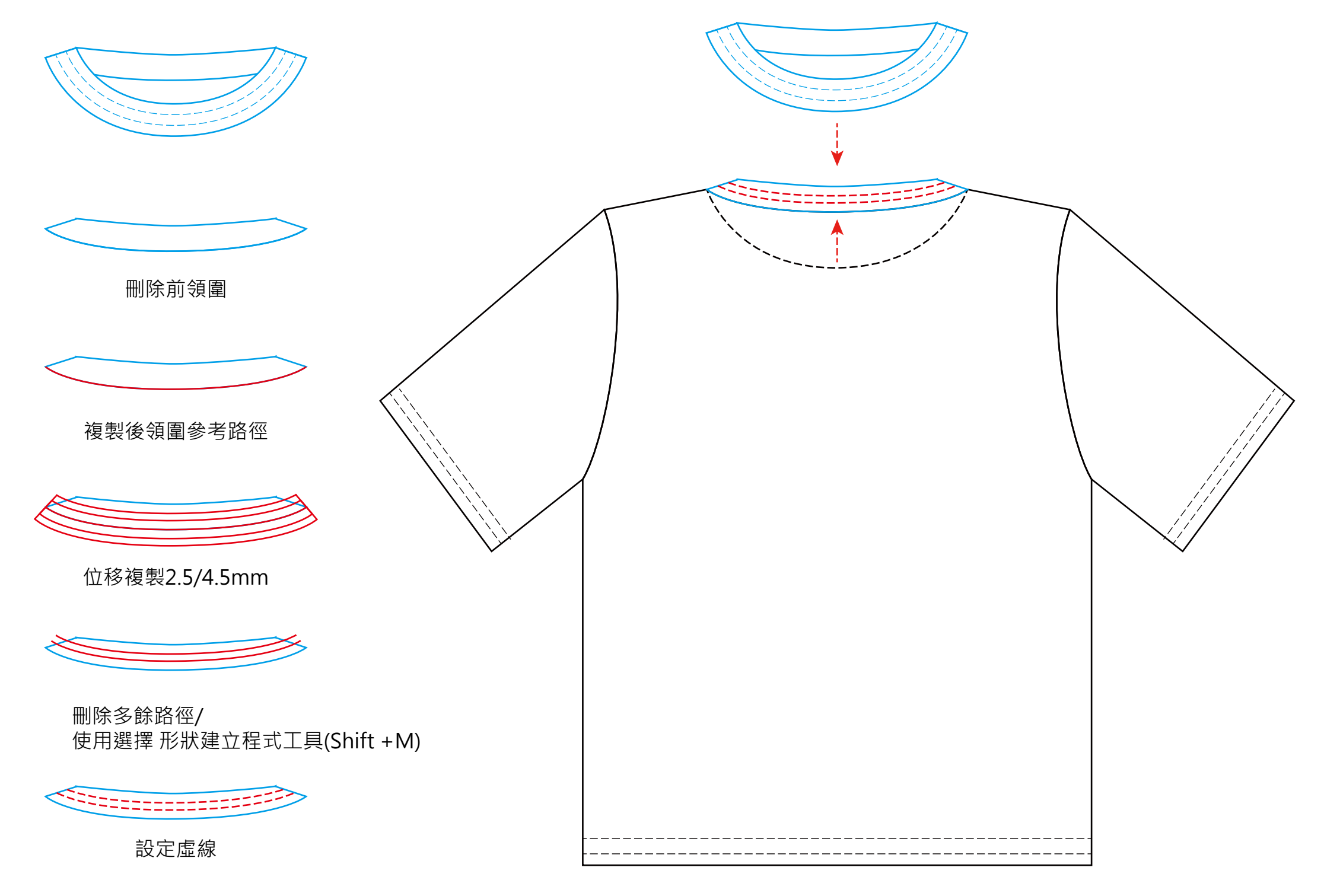

Step 10

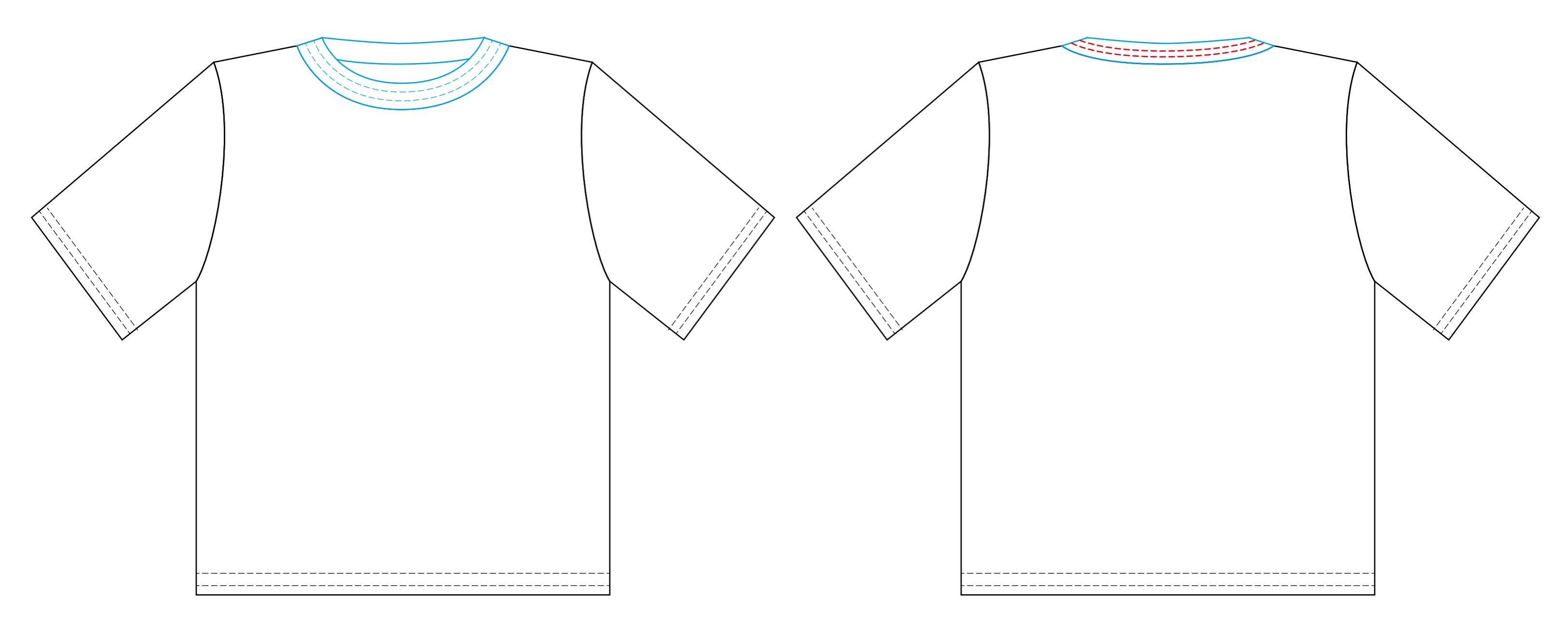